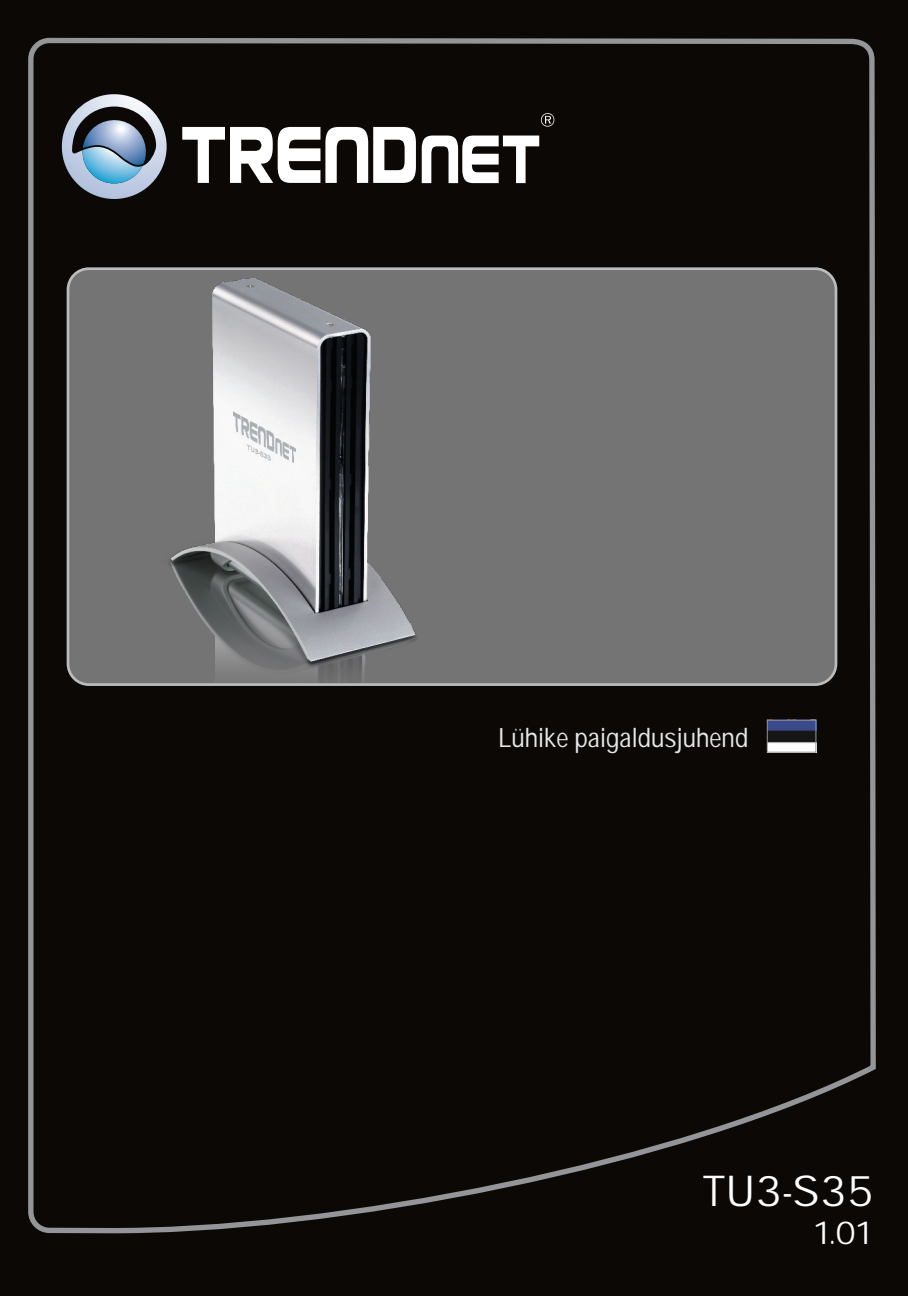

# Sisukord

| Eesti                                   | 1 |
|-----------------------------------------|---|
| 1. Enne alustamist                      | 1 |
| 2. Riistvara paigaldamine               | 2 |
| 3. Accessing Storage Devices on TU3-S35 | 5 |
|                                         |   |
|                                         |   |
| Törkeotsing                             | 6 |

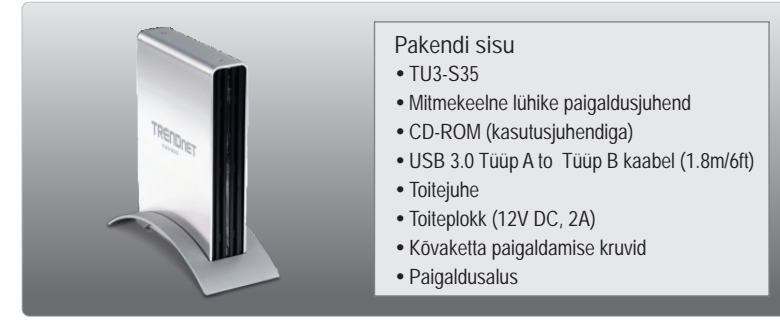

## Minimaalsed nõuded süsteemile

- USB Port: 3.0, 2.0 või 1.1
- SATA I/II sisene kõvaketas
- CD-ROM kettaseade
- Ristpeakruvikeeraja

| Toetatud operatsioonisüsteemi               | Keskprotsessor    | Mälu                 |
|---------------------------------------------|-------------------|----------------------|
| Windows 7 (32/64-bit)                       | 1GHz või rohkem   | 1GB RAM või rohkem   |
| Windows Vista (32/64-bit)                   | 800MHz või rohkem | 512MB RAM või rohkem |
| Windows XP (32/64-bit)/<br>2000 / ME / 98SE | 300MHz või rohkem | 256MB RAM või rohkem |
| Mac OS X (10.6)                             | Intel Processor   | 1GB RAM või rohkem   |
| Mac OS X (10.5)                             | 867MHz või rohkem | 512MB RAM või rohkem |
| Mac OS X (10.4)                             | 333MHz või rohkem | 256MB RAM või rohkem |

## <u>Märkus:</u>

- 1 Komplektis EI OLE kõvaketast
- 2 .Mõned op. süsteemid ei toeta USB 3.0

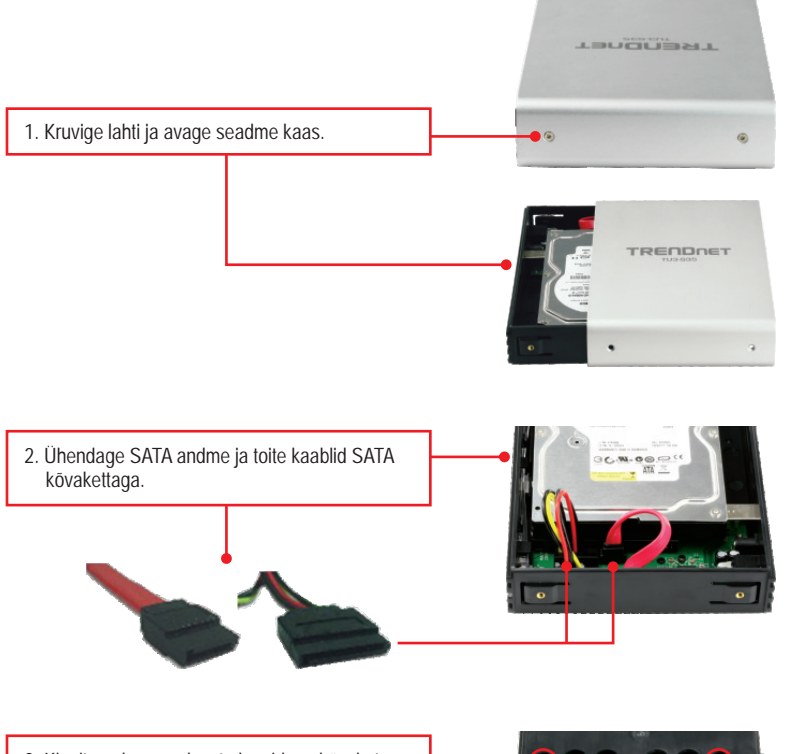

3. Kinnitage kaasasolevate kruvidega kõvaketas TU3-S35'de.

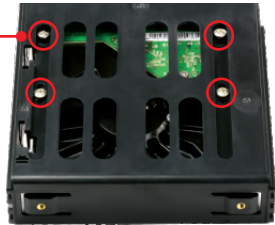

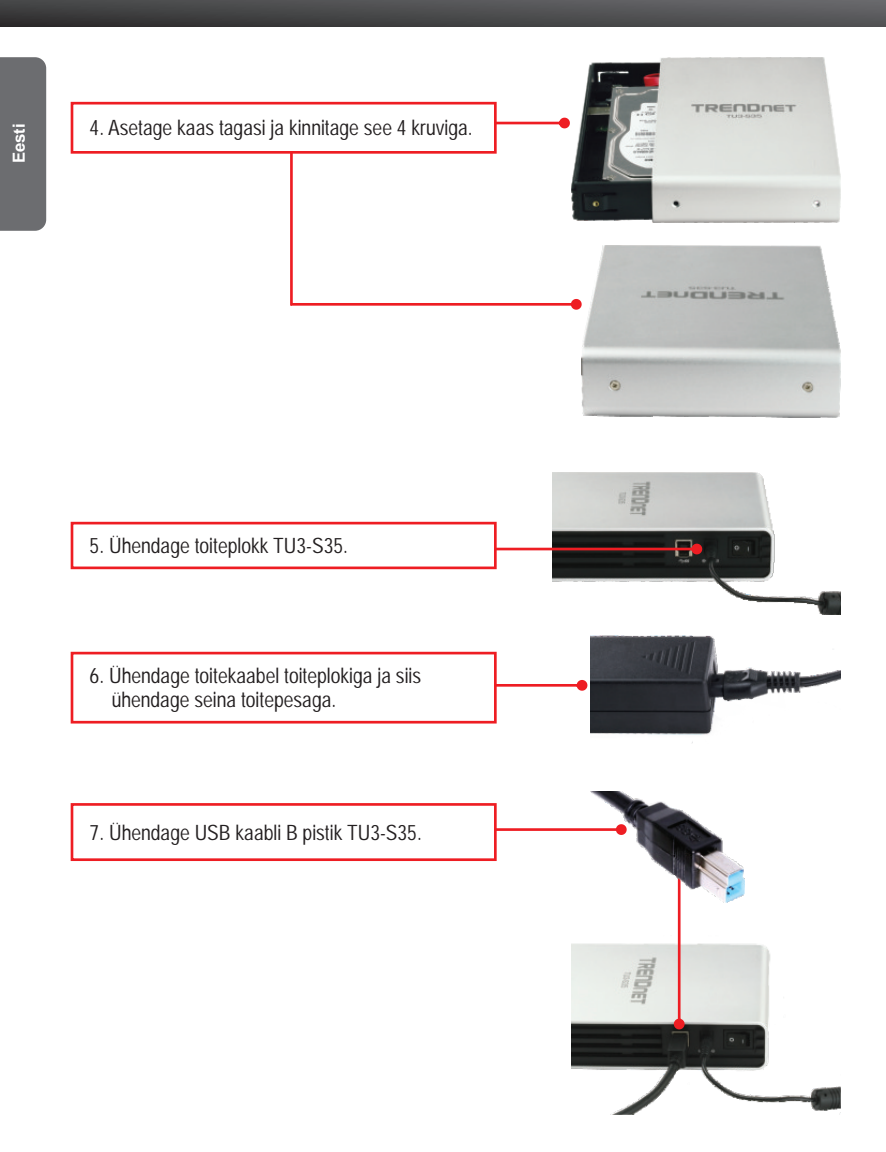

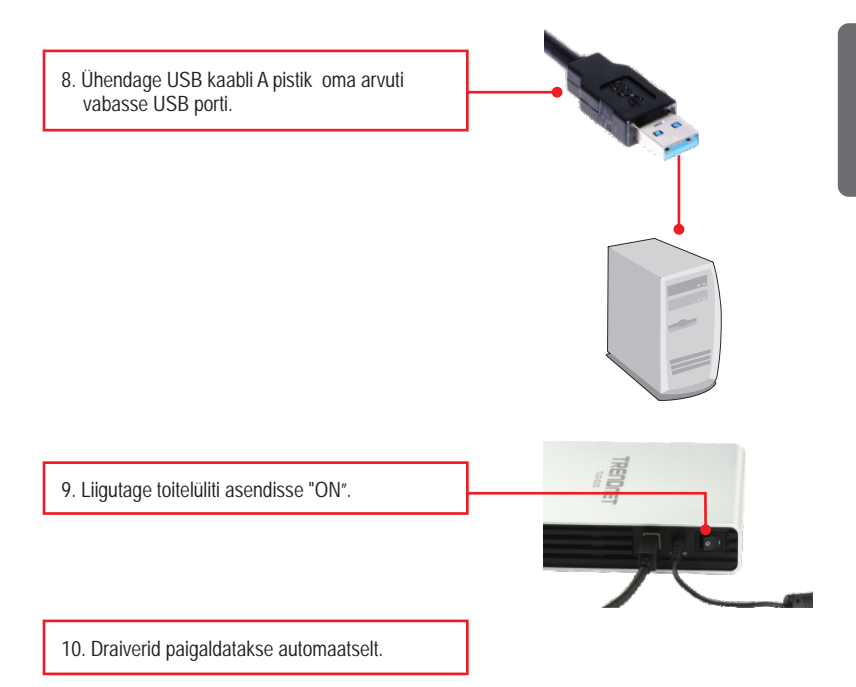

#### Märkus:

On soovitatav, et alguses formatiseeriksite oma uhiuue kõvaketta. Et saada rohkem informatsiooni, selleks palun tutvuge Tõrkeotsingu sektsioonis küsimus nr 2-ga.

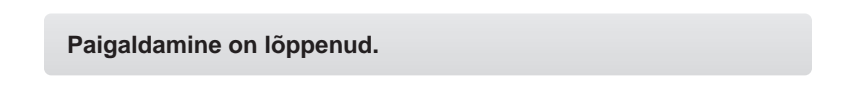

<u>Märkus</u>: Windows 2000, ME, 98SE ja Mac OS X (10.4~10.5) korral, palun tutvuge CD-ROM'il oleva kasutusjuhendiga (inglise keeles).

#### Windows 7/Vista/XP

Hard Disk Drives (2)
Local Disk (C:)
25.3 GB free of 37.1 GB
New Volume (G:)
Weikusse - kõvaketad.

#### Paigaldus on lõppenud

Rohkem informatsiooni TU3-S35 konfigureerimise ja häälestamise kohta leiate Tõrkeotsingu sektsioonist, CD-ROMil olevast kasutusjuhendist või TRENDneti kodulehelt http://www.trendnet.com. Paigaldus on sellega lõppenud.

#### Teie seadmete registreerimine

Et kindlustada teid parima teeninduse ja toega, palun leidke moment, et registreerida teie toode OnLines www.trendnet.com/register Täname, et te valisite TRENDnet'i.

- 1. Mu arvuti ei tuvasta TU3-S35. Mida ma peaksin tegema?
  - Veenduge, et arvutis on täidetud minimaalsed nõuded süsteemile, mis on välja toodud sektsioonis 1.
  - 2. Veenduge, et vahelduvvoolu adapter on korralikult ühendatud.
  - 3. Proovige seade ühendada mõnda teise oma arvuti USB porti.
- 2. Kuidas ma saan oma uhiuut kõvaketast formatiseerida, millel TU3-S35?
  - Windows 7/Vista korral, tehke parem hiireklöps "Computer" ja valige "Manage" Kui ilmub Computer Management akenm klikkige Disk Management. Tehke hiire parem klikk kövakettal ja klikkige New Simple Volume. Järgige New Simple Volume viizardit ja siis klikkige Finish.
  - 2. Windows XP korral, valige Start -> Settings -> Control Panel -> Administrative Tools -> Computer Management -> Disk Management. Kui ilmub "Initialize and Convert Disk" viizard, klikkige Cancel. Tehke parem hiireklikk Unknown drive, klikkige Initialize ja siis klikkige OK. Paremklikkige "unallocated region of the hard drive" ja valige New Partition. Järgige "New Partition" viizardi instruktsioone ja klikkige Finish. Kövaketas alustab automaatselt formatiseerimist.

<u>Märkus</u>: Veenduge, et valitud kõvaketas ei ole teie C- või D-ketas. Samuti veenduge, et valitud kõvaketas on ühendatud TU3-S35'ga.

- 3. Mu arvuti ei kuva ühtegi kettaseadet. Mida ma peaksin tegema?
  - Veenduge, et seade on korralikult paigaldatud. Windows 7/Vista korral, tehke parem klik Computer ikoonil, valige Properites ja siis klikkige Device Manager. Klikkige Disk Drives ja veenduge, et USB 3.0 Mass Storage USB Device on nimekirjas. Windows XP korral, tehke paremklikk My Computers ja valige Properites. Klikkige Hardware ja siis Device Manager. Tehke topeltklikk Disk Drives ja veenduge, et USB 3.0 MassStorage USB Device on nimekirjas.
  - 2. Kui olete paigaldanud uhiuue kõvaketta, formatiseerige ketas. Rohkem informatsiooni saate küsimusest 2.

Kui Teil endiselt esineb probleeme või on küsimusi TU3-S35 kohta, lugege lisateavet kasutaja käsiraamatust draiveri CD-plaadilt (inglise keeles) või võtke ühendust TRENDneti tehnilise toe osakonnaga.

Sertifikaadid:

Seade on testitud ning vastab FCC ja CE reeglitele.

Seade vastab järgmistele tingimustele:

(1) Seade ei tohi põhjustada ohtlikke häireid.

(2) Seade peab võtma vastu kõiki signaale, sealhulgas signaale, mis võivad põhjustada soovimatuid häireid seadme töös.

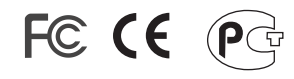

Elektri- ja elektroonikatoodete jäätmeid ei tohi ära visata koos olmejääkidega. Abivahendite olemasolu korral palume ümbertöötlemiseks sorteerida. Jäätmete ümbertöötlemise kohta küsige nõu oma kohalikult jaemüüjalt.

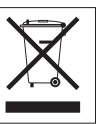

MÄRKUS: TOOTJA EI VASTUTA ÜHEGI TV VÕI RAADIO HÄIRE EEST, MIS ON PÕHJUSTATUD SEADME LUBAMATUST ÜMBEREHITAMISEST. IGASUGUNE ÜMBERMODIFITSEERIMINE TÜHISTAB AUTORIVASTUTUSE SEADMELE.

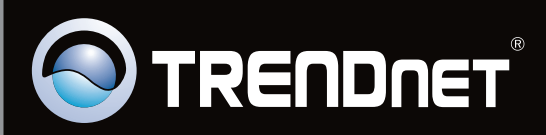

# **Product Warranty Registration**

Please take a moment to register your product online. Go to TRENDnet's website at http://www.trendnet.com/register

Copyright ©2010. All Rights Reserved. TRENDnet.